## GIGAswitch/FDDI System

## Out-of-Band Management (OBM) Guide

Part Number: EK-GOBMG-MG .B01

This guide describes the features available in the GIGAswitch/FDDI System OBM facility.

**Revision/Update Information:** This is a revised guide.

Digital Equipment Corporation Maynard, Massachusetts

#### Frist Printing, April 1995 Second Printing, March 1996

While Digital believes that information included in this publication is correct as of the date of publication, it is subject to change without notice

Digital Equipment Corporation makes no representations that the interconnection of its products in the manner described in this document will not infringe existing or future patent rights, nor do the descriptions contained in this document imply the granting of licenses to make, use, or sell equipment or software in accordance with the description.

NOTE: This equipment has been tested and found to comply with the limits for a Class A digital device, pursuant to Part 15 of the FCC rules. These limits are designed to provide reasonable protection against harmful interference when the equipment is operated in a commercial environment. This equipment generates, uses, and can radiate radio frequency energy and, if not installed and used in accordance with the instruction document, may cause harmful interference to radio communications. Operation of this equipment in a residential area is likely to cause harmful interference, in which case the user will be required to correct the interference at the user's own expense.

Copyright @ 1996 Digital Equipment Corporation. All Rights Reserved. Printed in the United States of America.

The following are trademarks of Digital Equipment Corporation: GIGAswitch, and the DIGITAL Logo.

All other trademarks and registered trademarks are the property of their respective holders.

This document was prepared using VAX DOCUMENT, Version 2.1.

## Contents

| Pr | reface                                                                                                    | v                                                                                                    |
|----|----------------------------------------------------------------------------------------------------|----------------------------------------------------------------------------------------------------|
| 1  | Out-of-Band Management (OBM)                                                                                                    |                                                                                                    |
|    | OBM Terminal                                                                                                    | 1–2<br>1–3<br>1–4<br>1–5                                                                                                    |
| 2  | System Menu                                                                                                    |                                                                                                    |
|    | Show Box Configuration         Show/Set Slot Configuration         Power Up a Card         Power Down a Card         Power Cycle a Card         Redisplay Slot Configuration         Show/Set System Time         Clear Management Memory         Reboot Menu         Normal Reboot         Reboot into Diagnostic mode                                                                                               | 2-2<br>2-3<br>2-3<br>2-3<br>2-3<br>2-4<br>2-5<br>2-6<br>2-6<br>2-6                                                                       |
| 3  | Port Menu                                                                                                    |                                                                                                    |
|    | Show LAN Address AssignmentsShow/Set Privileged and Bootserver PortsAdd Privileged PortRemove Privileged PortAdd Bootserver PortAdd Bootserver PortRemove Bootserver PortShow/Set Delayed PortsAdd Delayed PortRemove Delayed PortBoot PortIP MenuShow IP Addresses Assigned to PortsShow Ports with IP addressesAdd IP AddressDeassign IP AddressShow Route InformationAdd Route InformationDelete Route Information | 3-2<br>3-3<br>3-3<br>3-3<br>3-3<br>3-4<br>3-4<br>3-4<br>3-4<br>3-4<br>3-5<br>3-5<br>3-5<br>3-5<br>3-5<br>3-6<br>3-6<br>3-6<br>3-6<br>3-6 |

### 4 Bridge Menu

|    | Bridge Menu       Show Number of Addreesses         Show Number of Addreesses       Show IP Entry         Show IP Entry       Show 802 Entry         Show 802 Entry       Set linecard fwd'g database size | 4–2<br>4–2<br>4–2<br>4–2<br>4–2 |
|----|----------------------------------------------------------------------------------------------------|---------------------------------|
| 5  | MIBs Menu                                                                                                    |                                 |
|    | MIB Viewer Menu Choices                                                                                                    | 5–2                             |
|    | Get                                                                                                    | 5–2                             |
|    | Getnext                                                                                                    | 5–2                             |
|    | Show SNMP Counters                                                                                                    | 5–2                             |
|    | Show UDP Counters                                                                                                    | 5–2                             |
|    | Show IP Counters                                                                                                    | 5–2                             |
|    | Show ICMP Counters                                                                                                    | 5–2                             |
| 6  | Extensions Menu Extended Menu Statistics and Counters Menu                                                                                                    | 6–2<br>6–2                      |
|    | Debug Options Menu                                                                                                    | 6–2                             |
|    | Hunt Group Menu                                                                                                    | 6–4                             |
| 7  | OBM                                                                                                    |                                 |
|    | OBM Menu                                                                                                    | 7–2                             |
|    | Screen Mode Menu                                                                                                    | 7–2                             |
|    | OBM Password                                                                                                    | 7–2                             |
|    | OBM Prompt Menu                                                                                                    | 7–2                             |
| Fi | gures                                                                                                    |                                 |
|    | 1–1 Connecting the OBM Terminal                                                                                                    | 1–2                             |
| Та | bles                                                                                                    |                                 |
|    | 1–1 Start OBM                                                                                                    | 1–3                             |

## Preface

#### **Intended Audience**

This guide is intended for network managers who will manage a GIGAswitch/FDDI System in an extended local area network (LAN).

#### **Structure of This Guide**

This guide describes the features available in the GIGAswitch/FDDI System OBM facility. It is organized to reflect the menu options available on various OBM screens.

#### Conventions

The following conventions are used in this guide:

| Bold<br>typeface   | A word or phrase is being emphasized. It also indicates MIB objects and filter disposition.      |
|--------------------|--------------------------------------------------------------------------------------------------|
| Italic<br>typeface | The complete titles of manuals.                                                                  |
| Return             | You press the return key on the keyboard.                                                        |
| Ctrl/O             | You must hold down the key labeled Ctrl while you press another key or a pointing device button. |

1

## **Out-of-Band Management (OBM)**

The GIGAswitch/FDDI Out-of-Band Management (OBM) facility provides a convenient way to observe and (in some cases) set certain system operating parameters and data. The OBM facility is a menu-based system that employs an ASCII terminal connected (directly or through a modem) to the CLK card of the GIGAswitch/FDDI System.

Some important OBM features referenced in other GIGAswitch/FDDI Guides are described in the chapters indicated in the table below.

| Features                       | Chapter |  |
|--------------------------------|---------|--|
| Showing box configuration      | 2       |  |
| Showing slot configuration     | 2       |  |
| Rebooting into diagnostic mode | 2       |  |
| Designating privileged ports   | 3       |  |
| Designating bootserver ports   | 3       |  |
| Setting IP addresses           | 3       |  |
| Setting the OBM password       | 7       |  |

#### **OBM** Terminal

The OBM terminal connects directly, or through a modem, to the OBM port on the CLK card. A terminal, with modems meeting CCITT V.24, V.28, or V.32 standards, and associated cables are required. Figure 1–1 shows how to connect the OBM terminal.

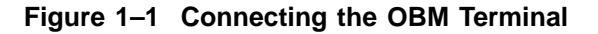

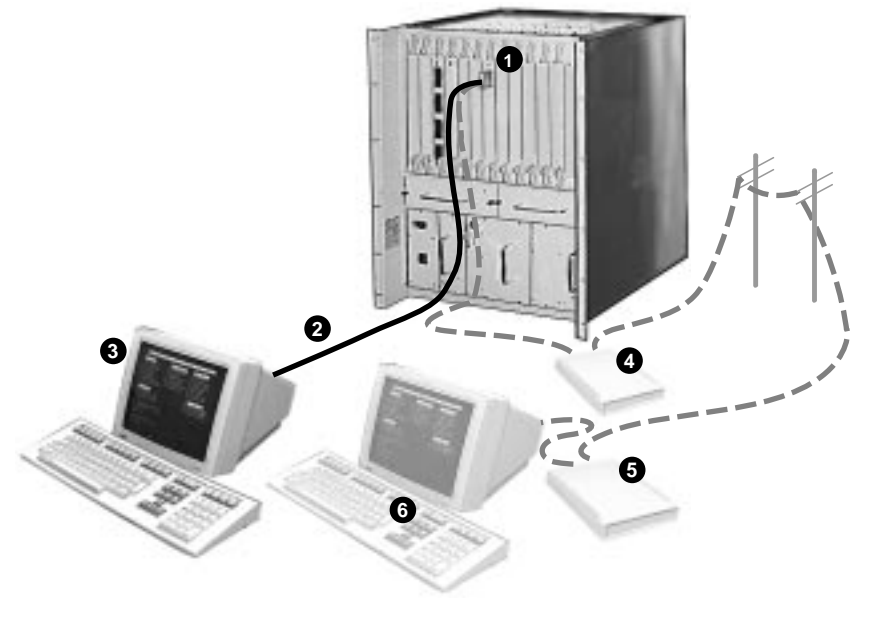

mkv-0281-51

| Function                                                                                                    |
|----------------------------------------------------------------------------------------------------|
| OBM port                                                                                                    |
| Cables, part numbers BC22D- <i>xx</i> <sup>1</sup><br>( <i>xx</i> = cable length in feet) (EIA RS-232 connector) |
| OBM terminal—9600 baud                                                                                           |
| Modem—9600 baud                                                                                                  |
| Remote modem                                                                                                    |
| Remote OBM terminal                                                                                              |
|                                                                                                    |

<sup>1</sup>BC22D cable meets Class A FCC requirements

Table 1-1 list the steps required to connect the OBM terminal and start the OBM session.

Table 1–1 Start OBM

| Step                                                                                            | Action                                                                 |  |  |  |
|-------------------------------------------------------------------------------------------------|------------------------------------------------------------------------|--|--|--|
| Locate the OBM port, the cables, and the OBM terminal (or the modern, and remote OBM terminal). |                                                                        |  |  |  |
| 2                                                                                               | Connect the RS-232 cable from the terminal (or modem) to the OBM port. |  |  |  |
| 3                                                                                               | Install the remote modem and the remote OBM terminal, if needed.       |  |  |  |
| 4                                                                                               | Set up the terminal as follows:                                        |  |  |  |
|                                                                                                 | 9600 baud rate<br>8 bits, no parity<br>1 stop bit                      |  |  |  |
| 5                                                                                               | Set the security switch to allow OBM access (position 2, 3, or 4).     |  |  |  |
| 6                                                                                               | Press Ctrl/D to get the CLK> prompt.                                   |  |  |  |
| 7                                                                                               | Press Ctrl/O to start the OBM session.                                 |  |  |  |

| LAT<br>Connectivity | The OBM port may also be connected to a LAT port for remote OBM access. The LATserver must pass escape sequences.       |
|---------------------|----------------------------------------------------------------------------------------------------|
|                     | When connecting to a terminal server with remote LAT access, set LATserver port autobaud (disable) and access (remote). |
|                     | Note the following restrictions:                                                                                        |
|                     | <ul> <li>Cannot use the DECserver 90L or 90L+</li> </ul>                                                                |
|                     | <ul> <li>Cannot use the DECserver 90TL or 90M</li> </ul>                                                                |

#### **OBM Menus**

OBM functions are performed via a series of menus which appear on the OBM terminal. Each menu has a name and a list of choices, preceded by numbers. The user selects the number of the desired choice.

The following conventions are used:

- A choice which ends with the word "menu" results in an additional menu of choices.
- A choice that begins with the word "Show" results in a display, followed by the same menu (or a subset, in the case of the Main Menu).
- A choice that begins with "Show/set" results in a display, followed by a menu of choices related to that display.
- All other choices result in some action, perhaps preceded by input requests or a warning.

When multiple input values are requested in a single prompt the values supplied should be separated by spaces.

When one or more port number is required as one of the inputs, the FPPN numbering scheme should be used in one of the following formats:

```
single port (10.4)
list of ports (10.1,10.2,12.2,14.1)
range of ports (10.1 - 12.4)
"all" - to indicate all ports
```

- The final choice for all menus (except for the Main Menu) returns to a previous menu—often to the Main Menu. The final choice in the Main Menu ends the OBM session.
- Pressing <CR> causes a previous menu or the main menu to reapear, except as indicated below.
- A display that cannot be shown on a single screen will have "(<cr>=More)" following the prompt. Press <CR> to continue the display.
- Ctrl/D will abort the OBM session at any time.

#### Main Menu

The first menu presented by OBM is called the Main Menu. The Main Menu consists of the System, Port, Bridge, MIBs, Extensions and OBM sections.

| Main Menu  |                                                                                                    |  |  |  |
|------------|----------------------------------------------------------------------------------------------------|--|--|--|
| System     | <ol> <li>Show box configuration</li> <li>Show/set slot configuration</li> <li>Show/set system time</li> <li>Clear management memory</li> <li>Reboot menu</li> </ol> |  |  |  |
| Port       | <ul><li>6. Show LAN address assignments</li><li>7. Show/set privileged and bootserver ports</li><li>8. Show/set delayed ports</li><li>9. IP menu</li></ul>          |  |  |  |
| Bridge     | 10. Bridge menu                                                                                                    |  |  |  |
| MIBs       | 11. MIB viewer menu                                                                                                    |  |  |  |
| Extensions | 12. Extended options menu                                                                                                    |  |  |  |
| OBM        | 13. OBM menu<br>14. End OBM session                                                                                                    |  |  |  |

Choice:

The six sections of the main menu are described in Chapters 2 through 7.

# 2 System Menu

#### This chapter describes the choices that can be made from the System section of the main menu.

- System
- Show box configuration
   Show/set slot configuration
  - 3. Show/set system time
  - 4. Clear management memory
  - 5. Reboot menu

### **Show Box Configuration**

This choice displays the status of the power and cooling modules, and the key switch, as well as the range of LAN addresses unique to this box. The System section of the main menu is redisplayed along with the status information.

GIGAswitch Box Configuration

| Power System Controler<br>Cabinet Temperature<br>Left Fan<br>Right Fan | ok Hardware rev: CO1 Firmware rev: 1.0<br>normal<br>ok<br>ok                                                                                                    |
|------------------------------------------------------------------------|----------------------------------------------------------------------------------------------------|
| Left Front-end Unit                                                    | ok Power source: AC                                                                                                    |
| Right Front-end Unit                                                   | not present                                                                                                    |
| Reyswitch Position                                                     | 4 (world access)                                                                                                    |
| LAN Address Range:                                                     | 08-00-2B-20-FB-00 through 08-00-2B-20-FB-7F                                                                                                    |
| System Configuration<br>Menu                                           | <ol> <li>Show box configuration</li> <li>Show/set slot configuration</li> <li>Show/set system time</li> <li>Clear management memory</li> <li>Reboot menu</li> </ol> |
|                                                                        | 6 Peturn to main menu                                                                                                    |
|                                                                        |                                                                                                    |

Choice:

### **Show/Set Slot Configuration**

This choice displays the contents and status of each logic slot. A sub menu is displayed with choices for powering linecards on or off, as described below.

| GIC<br>Slot Card Type<br>1 Switch Engine<br>2 -<br>3 -         | JAswitch Slo<br>State<br>Powered Up<br>-<br>-             | ot Configuration<br>HW FW<br>H 0.0f DL1.00                               | Status<br>BB2.00 Elected SCP                                    |    |
|----------------------------------------------------------------|-----------------------------------------------------------|--------------------------------------------------------------------------|-----------------------------------------------------------------|----|
| 4 -<br>5 SCP<br>6 -<br>7 Clock<br>8 CBS<br>9 FGL-4<br>10 FGL-2 | -<br>Powered UP<br>Powered Up<br>Powered Up<br>Powered Up | H 2.13/dl1.00/1<br>B03 2.10<br>B                                         | bb2.00 Initialized<br>Initialized<br>Initialized<br>Initialized |    |
| 11 -<br>12 FGL-2<br>13 FGL-2<br>14 -                           | -<br>Powered Up<br>Powered Up<br>-                        | C 1.34<br>B 2.34                                                         | Initialized<br>Initialized                                      |    |
| Slot Configuration<br>Menu                                     | 1. Pow<br>2. Pow<br>3. Pov<br>4. Rec                      | ver up card<br>ver down card<br>ver cycle card<br>display slot configura | tion                                                            |    |
| Choice:                                                        | 5. Ret                                                    | curn to main menu                                                        |                                                                 |    |
| Power Up a<br>Card                                             | This choi<br>Input:                                       | ce allows power to be a                                                  | applied to a card.                                              |    |
|                                                                | slot r                                                    | number                                                                   | non-out from a cond                                             |    |
| Card                                                           | Input:<br>slot r                                          | number                                                                   | emoved from a card.                                             |    |
| Power Cycle a<br>Card                                          | This choi<br>then up.<br>Input:                           | ce allows power to be o                                                  | cycled; the card is powered dowr                                | 1, |
|                                                                | slot r                                                    | number                                                                   |                                                                 |    |
| Redisplay Slot<br>Configuration                                | This choi                                                 | ce redisplays the slot o                                                 | configuration screen.                                           |    |

#### Show/Set System Time

This choice displays the current system time, time since last reboot and a prompt to change current date and time. Press <CR> to return to the main menu. If a new time is not entered no change will be made.

System Time

Current time: 03/04/96 13:47:05 Time since last switch reboot: 000:00:10:12.895 Enter date and time (mmddyyhhmmss):

#### **Clear Management Memory**

This choice allows the management memory to be cleared. The following warning is displayed.

Management Memory Reset Action

WARNING: You have chosen to ERASE management memory and REBOOT the GIGAswitch. All values that have been set by SNMP and by OBM will be lost.

Do you really want to do this? (yes/no):

### **Reboot Menu**

|                           | This choice allows the switch to be rebooted normally, or into diagnostic mode.                                    |  |  |  |
|---------------------------|----------------------------------------------------------------------------------------------------|--|--|--|
|                           | Reboot Menu 1. Normal Reboot<br>2. Reboot into Diagnostic mode                                                     |  |  |  |
|                           | Choice:                                                                                                    |  |  |  |
| Normal Reboot             | This choice allows the GIGAswitch to be rebooted. The following warning message is displayed:                      |  |  |  |
|                           | Warning: This will terminate your OBM session and REBOOT the GIGAswitch.                                           |  |  |  |
|                           | Do you want to do this? (yes/no):                                                                                  |  |  |  |
| Reboot into<br>Diagnostic | This choice allows the GIGAswitch to be rebooted into diagnostic mode. The following warning message is displayed: |  |  |  |
| mode                      | Warning: This will terminate your OBM session and REBOOT the GIGAswitch into diagnostic mode.                      |  |  |  |
|                           | Do you want to do this? (yes/no):                                                                                  |  |  |  |

# **3** Port Menu

This chapter describes the choices that can be made from the Port section of the main menu.

- Port 6. Show LAN address assignments
  - 7. Show/set privileged and bootserver ports
  - 8. Show/set delayed ports
  - 9. IP menu

#### **Show LAN Address Assignments**

This choice displays each logical port's FPPN, SPN, and assigned LAN address. Three screens are required to show all 64 assignments. To display the next screen press <cr>.

The port section of the main menu is redisplayed at the bottom of each screen.

Port LAN Address Assignments

| FPPN  | SPN                                        | LAN Address       | FPPN             | SPN  | LAN Address       |  |
|-------|--------------------------------------------|-------------------|------------------|------|-------------------|--|
| 1.1   | (1)                                        | 08-00-2B-20-FB-08 | 1.2              | (2)  | 08-00-2B-20-FB-09 |  |
| 2.1   | (3)                                        | 08-00-2B-20-FB-0a | 2.2              | (4)  | 08-00-2B-20-FB-0b |  |
| 3.1   | (5)                                        | 08-00-2B-20-FB-0c | 3.2              | (6)  | 08-00-2B-20-FB-0d |  |
| 4.1   | (7)                                        | 08-00-2B-20-FB-0e | 4.2              | (8)  | 08-00-2B-20-FB-0f |  |
| 5.1   | (9)                                        | 08-00-2B-20-FB-10 | 5.2              | (10) | 08-00-2B-20-FB-11 |  |
| 5.3   | (11)                                       | 08-00-2B-20-FB-1b | 5.4              | (12) | 08-00-2B-20-FB-13 |  |
| 6.1   | (13)                                       | 08-00-2B-20-FB-14 | 6.2              | (14) | 08-00-2B-20-FB-15 |  |
| 6.3   | (15)                                       | 08-00-2B-20-FB-16 | 6.4              | (16) | 08-00-2B-20-FB-17 |  |
| 9.1   | (17)                                       | 08-00-2B-20-FB-18 | 9.2              | (18) | 08-00-2B-20-FB-19 |  |
| 9.1   | (17)                                       | 08-00-2B-20-FB-1a | 9.2              | (18) | 08-00-2B-20-FB-1b |  |
| 10.1  | (21)                                       | 08-00-2B-20-FB-1c | 10.2             | (22) | 08-00-2B-20-FB-1d |  |
| 10.3  | (23)                                       | 08-00-2B-20-FB-1e | 10.4             | (24) | 08-00-2B-20-FB-1f |  |
| Port  | Menu                                       | 1 Show LAN        | address assignme | ents |                   |  |
| 1010  | 2 Chew/got privilogod and bootgorver porta |                   |                  |      |                   |  |
|       | 2. Show/set delayed ports                  |                   |                  |      |                   |  |
|       | 4 TD menu                                  |                   |                  |      |                   |  |
|       |                                            | 5. Return to      | main menu        |      |                   |  |
| Choic | Choice ( <cr>= More):</cr>                 |                   |                  |      |                   |  |
|       |                                            |                   |                  |      |                   |  |

### **Show/Set Privileged and Bootserver Ports**

This choice displays which ports are set to be privileged, and which ports are bootserver ports. It also indicates that a port is in the forwarding state. Two screens are required to display all the information.

A sub menu is displayed at the bottom of each screen, This menu allows one to add or remove privileged and bootserver ports.

|                                                                                                    | Privileged                                                    | (P) and I                                                                         | Bootserver<br>(* =                                                | : (B)<br>port                                | Ports<br>in forwa         | arding                                    | state                                        | e)                          |
|----------------------------------------------------------------------------------------------------|---------------------------------------------------------------|-----------------------------------------------------------------------------------|-------------------------------------------------------------------|----------------------------------------------|---------------------------|-------------------------------------------|----------------------------------------------|-----------------------------|
| FPPN SPN P<br>1.1 (1) P<br>2.1 (3) P<br>3.1 (5) P<br>4 1 (7) P                                                                                                    | B FPPN<br>1.2<br>B 2.2<br>3.2<br>4 2                          | SPN P 1<br>(2) P<br>(4) P 1<br>(6) P<br>(8) P                                     | B FPPN<br>B                                                       | SPN                                          | РВ                        | FPPN                                      | SPN                                          | ΡB                          |
| 1.1       (7)       P         5.1       (9)       P         6.1       (13)       P         9.1       (17)*       P         10.1       (21)       P         11.1       (25)       P         12.1       (29)       P         13.1       (33)       P         14.1       (35)       P | 5.2<br>6.2<br>9.2<br>B 10.2<br>11.2<br>B 12.2<br>13.2<br>14.2 | (10) P<br>(14) P<br>(18)* P<br>(22) P 1<br>(26) P<br>(30) P 1<br>(34) P<br>(36) P | 5.3<br>6.3<br>9.1<br>B 10.3<br>11.3<br>B 12.3                     | (11)<br>(15)<br>(17)<br>(23)<br>(27)<br>(31) | Р<br>Р<br>Р В<br>Р<br>Р В | 5.4<br>6.4<br>9.2<br>10.4<br>11.4<br>12.4 | (12)<br>(16)<br>(18)<br>(24)<br>(28)<br>(32) | Р<br>Р<br>Р В<br>Р В<br>Р В |
| Privileged<br>and Bootserver<br>Menu                                                                                                    | 1. 2<br>2. F<br>3. 2<br>4. F<br>5. F                          | Add privi<br>Remove pr<br>Add boots<br>Remove boo<br>Return to                    | leged port<br>ivileged p<br>erver port<br>otserver p<br>main menu | oort<br>port<br>port                         |                           |                                           |                                              |                             |
| Choice ( <cr>=N</cr>                                                                                                    | More):                                                        |                                                                                   |                                                                   |                                              |                           |                                           |                                              |                             |
| Add Privilege<br>Port                                                                                                    | ed Thi<br>Inp                                                 | s choice a<br>ut:                                                                 | ullows priv                                                       | rilegec                                      | l ports t                 | o be a                                    | lded.                                        |                             |
|                                                                                                    | ]                                                             | Port# (or                                                                         | range or                                                          | 'all'                                        | )                         |                                           |                                              |                             |
| Remove<br>Privileged Po                                                                                                    | Thi<br>ort Inp                                                | s choice a<br>ut:                                                                 | llows priv                                                        | ilegec                                       | l ports t                 | o be re                                   | emove                                        | ed.                         |
|                                                                                                    | ]                                                             | Port# (or                                                                         | range or                                                          | 'all'                                        | )                         |                                           |                                              |                             |
| Add<br>Bootserver                                                                                                    | Thi<br>Inp                                                    | s choice a<br>ut:                                                                 | llows boot                                                        | serve                                        | r ports                   | to be a                                   | dded.                                        |                             |
| Pon                                                                                                    | ]                                                             | Port# (or                                                                         | range or                                                          | 'all'                                        | )                         |                                           |                                              |                             |
| Remove<br>Bootserver                                                                                                    | Thi<br>Inp                                                    | s choice a<br>ut:                                                                 | llows boot                                                        | serve                                        | r ports                   | to be r                                   | emov                                         | ed.                         |
| Port                                                                                                    | ]                                                             | Port# (or                                                                         | range or                                                          | 'all'                                        | )                         |                                           |                                              |                             |

### **Show/Set Delayed Ports**

This choice displays the delayed port information. A sub menu is displayed at the bottom of the screen. This menu allows one to add or remove delayed ports, or to boot a port whose booting has been delayed.

|                                                           |                                                              |                       | De                                                        | elayed(D<br>(* = un                                          | ) Boot<br>abooted                 | Ports<br>delay                            | s<br>ved po                                  | orts)  |                                           |                                              |        |
|-----------------------------------------------------------|--------------------------------------------------------------|-----------------------|-----------------------------------------------------------|--------------------------------------------------------------|-----------------------------------|-------------------------------------------|----------------------------------------------|--------|-------------------------------------------|----------------------------------------------|--------|
| FPPN<br>1.1<br>2.1<br>3.1<br>4 1                          | SPN<br>(1)<br>(3)*<br>(5)<br>(7)                             | D<br>D<br>D<br>D<br>D | FPPN<br>1.2<br>2.2<br>3.2<br>4 2                          | SPN<br>(2)<br>(4)<br>(6)<br>(8) *                            | D<br>D<br>D<br>D                  | FPPN                                      | SPN                                          | D      | FPPN                                      | SPN                                          | D      |
| 5.1<br>6.1<br>9.1<br>10.1<br>11.1<br>12.1<br>13.1<br>14.1 | ( 9)<br>(13)<br>(17)<br>(21)<br>(25)<br>(29)<br>(33)<br>(35) | D<br>D                | 5.2<br>6.2<br>9.2<br>10.2<br>11.2<br>12.2<br>13.2<br>14.2 | (10)<br>(14)<br>(18)<br>(22)<br>(26)<br>(30)<br>(34)<br>(36) | D<br>D                            | 5.3<br>6.3<br>9.1<br>10.3<br>11.3<br>12.3 | (11)<br>(15)<br>(17)<br>(23)<br>(27)<br>(31) | D<br>D | 5.4<br>6.4<br>9.2<br>10.4<br>11.4<br>12.4 | (12)<br>(16)<br>(18)<br>(24)<br>(28)<br>(32) | D<br>D |
| Delay<br>Choic                                            | ed Port                                                      | : Menu                | 1.<br>2.<br>3.<br>4.                                      | Add por<br>Remove<br>Boot po<br>Return                       | t to d<br>port f<br>ort<br>to mai | elayed<br>rom de<br>n menu                | l list<br>elayed<br>u                        | l list |                                           |                                              |        |

| Add Delayed<br>Port    | This choice allows ports to be added to the delayed list.<br>Input:                                                      |
|------------------------|----------------------------------------------------------------------------------------------------|
|                        | <pre>Port# (or range or 'all')</pre>                                                                                     |
| Remove<br>Delayed Port | This choice allows ports to be removed from the delayed list.<br>Input:                                                  |
|                        | Port# (or range or 'all')                                                                                                |
| Boot Port              | This choice allows a delayed port to be booted. Note: Port must<br>be in the delayed state to use this option.<br>Input: |
|                        | Port# (or range or 'all')                                                                                                |

#### IP Menu

This choice displays the IP address menu which allows one to set or deassign IP addresses, and to add or delete route information.

|                                              | IP Menu<br>Choice:                                                                           | <ol> <li>Show IP addresses assigned to ports</li> <li>Show ports with IP addresses</li> <li>Add IP address</li> <li>Deassign IP address</li> <li>Show route information</li> <li>Add route information</li> <li>Delete route information</li> <li>Return to main menu</li> </ol> |
|----------------------------------------------|----------------------------------------------------------------------------------------------|----------------------------------------------------------------------------------------------------|
| Show IP<br>Addresses<br>Assigned to<br>Ports | This choice disp<br>along with a lis<br>requires more t<br>shown following<br>IP address men | plays each IP Address assigned to the switch,<br>t of ports to which it is assigned. If this display<br>han one screen a (" <cr>= More") indicator will be<br/>g the prompt. Each screen of the display has the<br/>u following the display.</cr>                                |
|                                              |                                                                                              | IP Addresses Assigned to Ports                                                                                                    |
|                                              | IP Address                                                                                   | Mask Port List                                                                                                    |
|                                              | 16.20.233.45                                                                                 | 255.255.255.0 1.1-1.2,10.1-12.4                                                                                                    |
|                                              | IP Menu                                                                                      | <ol> <li>Show IP addresses assigned to ports</li> <li>Show ports with IP addresses</li> <li>Add IP address</li> <li>Deassign IP address</li> <li>Show route information</li> <li>Add route information</li> <li>Delete route information</li> <li>Return to main menu</li> </ol> |
|                                              | Choice:                                                                                      |                                                                                                    |
| Show Ports<br>with IP<br>addresses           | This choice show<br>Input:<br>Port # (or r                                                   | ws ports with IP address.<br>ange or 'all')                                                                                                    |
| Add IP Address                               | This choice allo<br>ports.<br>Inputs (separat                                                | ws assignment of an IP address to one or more<br>ed by spaces):                                                                                                    |
|                                              | Port # (or r<br>IPAddress<br>NetMask                                                         | ange or 'all')                                                                                                    |

| Deassign IP<br>Address      | This choice allows the deassigment of an IP address from one or<br>more ports.<br>Inputs (separated by spaces): |
|-----------------------------|----------------------------------------------------------------------------------------------------|
|                             | Port # (or range or 'all')<br>IPAddress                                                                         |
| Show Route<br>Information   | This choice displays the route information.                                                                     |
|                             | Destination Mask First Hop:<br>None                                                                             |
| Add Route<br>Information    | This choice allows route information to be added.<br>Inputs (separated by spaces):                              |
|                             | Route<br>Destination                                                                                            |
| Delete Route<br>Information | This choice allows the route information to be deleted.<br>Inputs (separated by spaces):                        |
|                             | Route<br>Destination                                                                                            |

# **4** Bridge Menu

This chapter describes the choices that can be made from the Bridge section of the main menu.

Bridge

10. Bridge menu

#### **Bridge Menu**

Bridge Menu 1. Show number of addreesses in SCP fwd'g database 2. Show IP entry 3. Show 802 entry 4. Set linecard fwd'g database size 5. Return to main menu Choice: Show Number Displays the number of addresses in the SCP's bridge forwarding of Addreesses database. Show IP Entry Displays information from records in the translation table for the IP address. Input: IP address Displays information from records in the translation table for the Show 802 Entry 802 address. Input: 802 Hardware Address (hex) Set linecard On entering this menu, the current forwarding table size is fwd'g database displayed along with the lincard forwarding table size menu: size The current linecard forwarding table size is 7737 addesses. Linecard Forwarding 1. Set table size to 3737 addresses Table Size Menu 2. Set table size to 7737 addresses 3. Set table size to 15737 addresses 4. Set table size to 23993 addresses 5. Return to previous menu Choice: If you choose to make a change in the forwarding line card table size the following message is displayed: You have asked to change the linecard forwarding table size to XXXXX addresses. Warning: After the size is set the switch will REBOOT and begin operation with the new size. Do you want to do this? (yes/no)

This choice displays the bridge menu which allows access to

information concerning the forwarding database.

# 5 MIBs Menu

## This chapter describes the choices that can be made from the MIBs section of the Main Menu.

MIBs

11. MIB viewer menu

Choice:

#### **MIB Viewer Menu Choices**

This choice displays the MIB viewer menu. This menu allows one to see the values of MIB objects, and to see the SNMP, UDP, IP, and the ICMP counters. MIB Viewer Menu 1. Get 2. Getnext 3. Show SNMP counters 4. Show UDP counters 5. Show IP counters 6. Show ICMP counters 7. Return to main menu Choice: Displays the SNMP value for an object specified by OID. This OID Get can be in a dotted decimal format or leafname.instance format. Input: Object Identifier Getnext Dispalys the SNMP value that follows the given OID. This OID can be in dotted decimal format, leafname.instance format, or "x". If "x" is entered the OBM will use the last OID entered to get the next value. Input: Object Identifier Show SNMP Displays the SNMP counters in mib2.snmp. Counters Show UDP Displays the UDP counters in mib2.udp. **Counters** Show IP Displays the IP counters in mib2.ip. Counters Show ICMP Displays the ICMP counters in mib2.icmp. Counters

# 6 Extensions Menu

This chapter describes the choices that can be made from the extensions section of the main menu.

Extensions 12. Extended options menu

### **Extended Menu**

|                                 | This choice allows                                             | access to extended option menu.                                                                                                    |  |  |  |  |  |
|---------------------------------|----------------------------------------------------------------|----------------------------------------------------------------------------------------------------|--|--|--|--|--|
|                                 | Extended Options<br>Menu                                       | <ol> <li>Statistics and counters menu</li> <li>Debug options menu</li> <li>Hunt group menu</li> <li>Return to main menu</li> </ol>                                                                                                    |  |  |  |  |  |
|                                 | Choice:                                                        |                                                                                                    |  |  |  |  |  |
| Statistics and<br>Counters Menu | This choice allows access to the statistics and counters menu. |                                                                                                    |  |  |  |  |  |
|                                 | Statistics and<br>Counters Menu<br>Choice:                     | <ol> <li>AT statistics</li> <li>PortUpdate statistics</li> <li>Spanning tree statistics menu</li> <li>Hunt group statistics menu</li> <li>Flooding counters</li> <li>RMC error counters menu</li> <li>SNMP slot counters menu</li> <li>Return to previous menu</li> </ol> |  |  |  |  |  |
|                                 | The above menu items are not covered in this guide. They are   |                                                                                                    |  |  |  |  |  |
|                                 | used when trouble                                              | eshooting.                                                                                                    |  |  |  |  |  |
| Debug Options                   | This choice allows                                             | access to the Debug Option Menu.                                                                                                    |  |  |  |  |  |
| Menu                            | Debug Options<br>Menu                                          | <ol> <li>Error log menu</li> <li>Expanded SCP firmware versions</li> <li>Expanded AGL firmware versions</li> <li>Management memory dump</li> <li>Linecard options menu</li> <li>Monitor messages</li> <li>Return to previous menu</li> </ol>                              |  |  |  |  |  |
|                                 | Choice:                                                        | -                                                                                                    |  |  |  |  |  |
|                                 | Display Error lo                                               | ${f g}-{f D}$ isplays the error log in two ways.                                                                                                    |  |  |  |  |  |
|                                 | Error log<br>Menu                                              | <ol> <li>Short display</li> <li>Short display - paged</li> <li>Full display</li> <li>Return to previous menu</li> </ol>                                                                                                    |  |  |  |  |  |
|                                 | Choice:                                                        | -                                                                                                    |  |  |  |  |  |
|                                 | Short Display — I                                              | Displays entries continuously one entry per line.                                                                                                    |  |  |  |  |  |
|                                 | <i>Short Display - Pa</i><br>line. <cr> clears</cr>            | aged — Displays a page of entries one entry per screen and displays next page.                                                                                                    |  |  |  |  |  |
|                                 | <i>Full Display</i> — Di                                       | isplays a single entry.                                                                                                    |  |  |  |  |  |

**Expanded SCP Firmware Versions** — Displays the expanded firmware versions, followed by the debug option menu.

diagnostics (200): Tue Apr 5 14:35:21 EDT 1994 /scp-fw/src/bootimage\_sources.ol network download (100): Wed Aug 4 17:58:23 EDT 1993 /two/scpdump/bootimage\_soul operational (2BAD00): Fri Jun 2 17:15:12 EDT 1995 /users/segool/pg/src hpnux2.nal Debug Options 1. Error log menu 2. Expanded SCP firmware versions Menu 3. Expanded AGL firmware versions 4. Management memory dump 5. Linecard options menu 6. Monitor messages 7. Return to previous menu

Choice:

**Expanded AGL Firmware Versions** — Displays the expanded AGL firmware versions, followed by the debug option menu.

AGL Expanded Firmware Versions slot card type fw Debug Options 1. Error log menu 2. Expanded SCP firmware versions Menu 3. Expanded AGL firmware versions 4. Management memory dump 5. Linecard options menu 6. Monitor messages 7. Return to previous menu Choice:

#### **Management Memory Dump** — Causes the management memory to be dumped.

:2000000030168101355B979FD87EF4F00BBC929954C000003010 200030226250800030019 10401020004010C010075 :0400400004010200B5

| Debug Options<br>Menu | <ol> <li>Error log menu</li> <li>Expanded SCP firmware versions</li> <li>Expanded AGL firmware versions</li> <li>Management memory dump</li> <li>Linecard options menu</li> <li>Monitor messages</li> <li>Return to previous menu</li> </ol> |
|-----------------------|----------------------------------------------------------------------------------------------------|
| Choice:               |                                                                                                    |

#### **Linecard Options Menu** — Displays the linecard option menu.

|            | Linecard Options 1<br>1. Ch<br>2. Re<br>Choice:                                                              | Menu<br>ange linecard diagnostics timeout<br>turn to previous menu                                                                                                |  |  |  |  |
|------------|----------------------------------------------------------------------------------------------------|----------------------------------------------------------------------------------------------------|--|--|--|--|
|            | <i>Change Linecard</i><br>timeout on a linec<br>Input:                                                       | <i>Diagnostics Timeout</i> — Allows the diagnostics<br>ard to changed.                                                                                            |  |  |  |  |
|            | Slot number                                                                                                  |                                                                                                    |  |  |  |  |
|            | Monitor Messages — Displays the SCP messages.                                                                |                                                                                                    |  |  |  |  |
| Hunt Group | An SCP message is<br>buffer. This is rea<br>the screen will rea<br>until any key is pu<br>This choice allows | is displayed, only if there is a message in the<br>l time so, if there is no messages in the buffer<br>main blank until an scp message is recieved, or<br>ressed. |  |  |  |  |
| Menu       | Hunt Croup Monu                                                                                              | 1 Unit group configuration monu                                                                                                    |  |  |  |  |
|            | nuit Group Menu                                                                                              | <ol> <li>Return to previous menu</li> </ol>                                                                                                    |  |  |  |  |
|            | Choice:                                                                                                    |                                                                                                    |  |  |  |  |
|            | Hunt Group Con<br>configuration men                                                                          | nfiguration Menu—Displays the hunt group<br>u.                                                                                                    |  |  |  |  |
|            | Hunt Group Config                                                                                            | Menu<br>1. Show hunt group (SPN)<br>2. Show hunt group (FPPN)<br>3. Show hunt group (SPN & FPPN)                                                                  |  |  |  |  |

4. Return to previous menu

Choice:

#### Show hunt group (SPN)—Displays the SPN

|                                                             |                                          | Hunt group                                                           | o Configura                                              | tion (SPN)                                                                                     |                                    |
|-------------------------------------------------------------|------------------------------------------|----------------------------------------------------------------------|----------------------------------------------------------|------------------------------------------------------------------------------------------------|------------------------------------|
| Physical<br>1<br>2<br>3<br>4<br>5<br>6<br>7<br>8<br>9<br>10 | Hunt Group<br>37<br>37<br>37<br>37<br>37 | Physical<br>13<br>14<br>15<br>16<br>17<br>18<br>19<br>20<br>21<br>22 | Hunt Group                                               | <pre>&gt; Physical     25     26     27     28     29     30     31     32     33     34</pre> | Hunt Group<br>40<br>40<br>40<br>40 |
| 11<br>12                                                    |                                          | 23<br>24                                                             |                                                          | 35<br>36                                                                                       |                                    |
| Hunt Grou<br>Choice:                                        | up Config Ma                             | enu<br>1. Show hur<br>2. Show hur<br>3. Show hur<br>4. Return t      | nt group (S<br>nt group (F<br>nt group (S<br>co previous | SPN)<br>SPPN)<br>SPN & FPPN)<br>menu                                                           |                                    |

#### Show hunt group (FPPN)—Displays the FPPN

Hunt group Configuration (FPPN)

| Physical  | Hunt Group  | > Physical  | Hunt Gro | oup Physical | Hunt Group |
|-----------|-------------|-------------|----------|--------------|------------|
| 1.1       | 99.37       | 6.1         |          | 11.1         | 99.40      |
| 1.2       | 99.37       | 6.2         |          | 11.2         | 99.40      |
| 2.1       | 99.37       | 6.3         |          | 11.3         | 99.40      |
| 2.2       | 99.37       | 6.4         |          | 11.4         | 99.40      |
| 3.1       |             | 9.1         |          | 12.1         |            |
| 3.2       |             | 9.2         |          | 12.2         |            |
| 4.1       |             | 9.3         |          | 12.3         |            |
| 4.2       |             | 9.4         |          | 12.4         |            |
| 5.1       |             | 10.1        |          | 13.1         |            |
| 5.2       |             | 10.2        |          | 13.2         |            |
| 5.3       |             | 10.3        |          | 14.1         |            |
| 5.4       |             | 10.4        |          | 14.2         |            |
| Hunt Grou | up Config M | lenu        |          |              |            |
|           |             | 1. Show hun | t group  | (SPN)        |            |
|           |             | 2. Show hun | t group  | (FPPN)       |            |
|           |             | 3 Show hun  | taroun   | (QDN & FDDN) |            |

Show hunt group (SPN & FPPN)
 Return to previous menu

Choice:

#### Show hunt group (SPN & FPPN)—Displays the SPN and FPPN.

| SPN<br>Phy<br>1<br>2<br>3<br>4<br>5<br>6<br>7<br>8<br>9<br>10 | FPN<br>Phy<br>1.1<br>2.2<br>3.1<br>3.2<br>4.1<br>4.2<br>5.1<br>5.2<br>5.2 | SPN<br>HG<br>37<br>37<br>37<br>37 | Fppn<br>HG<br>99.37<br>99.37<br>99.37<br>99.37 | SPN<br>Phy<br>13<br>14<br>15<br>16<br>17<br>18<br>19<br>20<br>21<br>22<br>23 | Fppn<br>PHY<br>6.1<br>6.2<br>6.3<br>6.4<br>9.1<br>9.2<br>9.3<br>9.4<br>10.1<br>10.2<br>10 3 | SPN<br>HG      | Fppn  <br>HG    | SPN<br>PHY<br>25<br>26<br>27<br>28<br>29<br>30<br>31<br>32<br>33<br>34<br>35 | Fppn<br>PHY<br>11.1<br>11.2<br>11.3<br>11.4<br>12.1<br>12.2<br>12.3<br>12.4<br>13.1<br>13.2<br>14 1 | SPN<br>HG<br>40<br>40<br>40 | Fppn<br>HG<br>99.40<br>99.40<br>99.40<br>99.40 |
|---------------------------------------------------------------|---------------------------------------------------------------------------|-----------------------------------|------------------------------------------------|------------------------------------------------------------------------------|---------------------------------------------------------------------------------------------|----------------|-----------------|------------------------------------------------------------------------------|----------------------------------------------------------------------------------------------------|-----------------------------|------------------------------------------------|
| 11<br>12                                                      | 5.3<br>5.4                                                                |                                   |                                                | 23                                                                           | 10.3<br>10.4                                                                                |                |                 | 35<br>36                                                                     | 14.1<br>14.2                                                                                        |                             |                                                |
| Hunt                                                          | Grouj                                                                     | o Coi                             | nfig Men<br>1.<br>2.                           | u<br>Show<br>Show                                                            | hunt<br>hunt                                                                                | group<br>group | (SPN)<br>(FPPN) |                                                                              |                                                                                                    |                             |                                                |

Hunt group Configuration (SPN & FPPN)

3. Show hunt group (SPN & FPPN)

4. Return to previous menu

Choice:

## **Set/disable hunt group support**—allows you to disable hunt group support. The following message will appear:

Hunt groups are currently supported

Do you want to change the configuration to disable hunt groups? Warning: If you answer yes, the switch will REBOOT.

Do you want to do this? (yes/no):

# **7** 0BM

This chapter describes the choices that can be made from the OBM section of the Main Menu.

OBM 13. OBM menu

### **OBM Menu**

|                     | This choice displa<br>information conce                                                                                                    | ays the OBM menu which allows access to erning how the OBM is displayed.                                                                                                    |  |  |  |  |
|---------------------|----------------------------------------------------------------------------------------------------|----------------------------------------------------------------------------------------------------|--|--|--|--|
|                     | OBM Menu                                                                                                    | <ol> <li>Screen mode menu</li> <li>Set OBM password</li> <li>OBM prompt menu</li> <li>Return to main menu</li> </ol>                                                                                                   |  |  |  |  |
|                     | Choice:                                                                                                    |                                                                                                    |  |  |  |  |
| Screen Mode<br>Menu | This choice allows access to the screen mode menu, which specifies what occurs on the screen immediately after a menu selection is made.                                                                                                    |                                                                                                    |  |  |  |  |
|                     | The current scree                                                                                                    | en mode is : Clear screen mode                                                                                                    |  |  |  |  |
|                     | Screen Mode Menu                                                                                                    | 1. Clear screen mode<br>2. Scroll screen mode<br>3. Text mode                                                                                                    |  |  |  |  |
|                     | Choice:                                                                                                    | 4. Return to previous menu                                                                                                    |  |  |  |  |
|                     | <b>Clear Screen</b> - M<br>OBM displays.                                                                                                    | Mode — Causes the screen to clear between                                                                                                    |  |  |  |  |
|                     | <b>Scroll Screen</b> - <b>Mode</b> — Causes the screen to scroll between OBM displays.                                                                                                    |                                                                                                    |  |  |  |  |
|                     | <b>Text Mode</b> — Ol<br>or clearing.                                                                                                    | 3M displays follow each other with no scrolling                                                                                                    |  |  |  |  |
| OBM Password        | This choice allows the user to set a password to gain entrance to<br>the OBM. The password is checked only if the keyswitch on the<br>PSC is in the "local" or "remote" access position. The password<br>must be 8 - 16 characters.<br>Input: |                                                                                                    |  |  |  |  |
|                     | New Password:                                                                                                    |                                                                                                    |  |  |  |  |
|                     | Re-enter new p                                                                                                    | password:                                                                                                    |  |  |  |  |
|                     |                                                                                                    |                                                                                                    |  |  |  |  |
| OBM Prompt<br>Menu  | This choice allow:<br>prompt is especia<br>GIGAswitch/FDD                                                                                                    | s access to the OBM prompt menu. A custom<br>lly useful when managing more than one<br>I System.                                                                                                    |  |  |  |  |
| OBM Prompt<br>Menu  | This choice allows<br>prompt is especia<br>GIGAswitch/FDD<br>OBM Prompt Menu                                                                                                    | s access to the OBM prompt menu. A custom<br>Ily useful when managing more than one<br>I System.<br>1. Set a custom prompt<br>2. Set the default prompt<br>3. Return to previous menu                                  |  |  |  |  |
| OBM Prompt<br>Menu  | This choice allows<br>prompt is especia<br>GIGAswitch/FDD<br>OBM Prompt Menu<br>Choice:                                                                                                    | s access to the OBM prompt menu. A custom<br>Ily useful when managing more than one<br>I System.<br>1. Set a custom prompt<br>2. Set the default prompt<br>3. Return to previous menu                                  |  |  |  |  |
| OBM Prompt<br>Menu  | This choice allows<br>prompt is especia<br>GIGAswitch/FDD<br>OBM Prompt Menu<br>Choice:<br>Set a custom pr                                                                                                    | <ul> <li>s access to the OBM prompt menu. A custom illy useful when managing more than one I System.</li> <li>1. Set a custom prompt</li> <li>2. Set the default prompt</li> <li>3. Return to previous menu</li> </ul> |  |  |  |  |